## **PORTAIL FAMILLE : PRE-INSCRIPTION A LA CANTINE**

**ETAPE 1 SUR 7 :** Sur la page d'accueil du portail famille, cliquez sur l'encadré "DOCUMENTS disponibles au téléchargement".

12 JUIN 2023

#### PRE-INSCRIPTION CANTINE 2023 2024

Le dossier est en ligne. (A télécharger dans l'onglet "DOCUMENTS disponibles au téléchargement") A transmettre au plus tard le <u>Vendredi 07 juillet 2023</u> Le dossier est à faire chaque année (formulaire + pièces justificatives demandées). ATTENTION ! Deux motifs de refus systématiques : - Dossier incomplet;

- Retard dans les réglements des factures émises arrivées à échéance.

Après traitement de votre dossier, vous recevrez un message sur le portail famille vous précisant l'accord ou le refus de votre demande d'inscription.

En cas de difficultés, un tutoriel est disponible dans l'encadré " DOCUMENTS disponibles au téléchargement". Pour la PREMIERE INSCRIPTION à la restauration scolaire, le dossier est à déposer en mairie au format papier et sur rendez-vous pris par l'intermédiaire du site internet : <u>www.gareoult.fr</u>. Vous ne pouvez pas faire un dépôt sur le portail famille.

haut de page

06 JUIN 2023

### LE SERVICE AFFAIRES SCOLAIRES COMMUNIQUE

Toutes les informations utiles concernant les écoles et la restauration scolaire sont disponibles... Lire la suite

haut de page

05 JUIN 2023

## Nom d'utilisateur \*

CONNECTEZ-VOUS

A Mot de passe \*

📃 Se rappeler de moi

```
Mot de passe oublié ?
```

## **INSCRIVEZ-VOUS**

Vous souhaitez bénéficier des services personnalisés de votre collectivité ?

CLIQUEZ ICI.

DOCUMENTS disponibles au téléchargement **ETAPE 2 SUR 7 :** Téléchargez le fichier « 2023 2024 PRE-INSCRIPTION CANTINE » et complétezle.

### PORTAIL FAMILLE DE LA VILLE DE GARÉOULT

#### DOCUMENTS DISPONIBLES

| Commune | Description                           | Fichier                                                | Date 🔍     |
|---------|---------------------------------------|--------------------------------------------------------|------------|
|         | TUTORIEL CREATION DE VOTRE COMPTE.pdf | TUTORIEL CREATION DE VOTRE COMPTE.pdf (356.2 Ko, Pdf)  | 12/06/2023 |
|         | 2023 2024 PRE-INSCRIPTION CANTINE.pdf | 2023 2024 PRE-INSCRIPTION CANTINE.pdf (516.21 Ko, Pdf) | 05/06/2023 |
|         | NOTICE pour SAFARI.pdf                | NOTICE pour SAFARI.pdf (434.44 Ko, Pdf)                | 03/04/2017 |

Retour à la page d'accueil

## ATTENTION : INUTILE D'IMPRIMER LE DOCUMENT.

IL VOUS SUFFIT DE LE REMPLIR DIRECTEMENT SUR LE PDF PUIS DE L'ENREGISTER.

#### ETAPE 3 SUR 7 : Connectez-vous à votre compte.

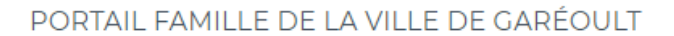

#### 12 JUIN 2023

#### PRE-INSCRIPTION CANTINE 2023 2024

Le dossier est en ligne.

(A télécharger sur le site internet : www.gareoult.fr ou dans l'onglet ...

Lire la suite

haut de page

#### 06 JUIN 2023

#### LE SERVICE AFFAIRES SCOLAIRES COMMUNIQUE

Toutes les informations utiles concernant les écoles et la restauration scolaire sont disponibles... Lire la suite

haut de page

05 JUIN 2023

#### Première visite sur le portail ? Créez votre compte

Avant toute première utilisation, vous devez vous inscrire pour pouvoir accéder à votre compte personnel ! Comment faire ? Un tutoriel explicatif est disponible dans l'onglet "DOCUMENTS disponibles au téléchargement".

Pour les nouvelles familles, vous pourrez créer votre compte sur le portail famille qu'à réception de votre première facture.

Où trouver mon numéro de DOSSIER : il figure en bas de ma facture dans "coupon détachable à joindre au réglement"

haut de page

## CONNECTEZ-VOUS Nom d'utilisateur \*

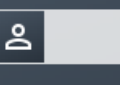

⋳

Mot de passe \* SE CONNECTER

Se rappeler de moi

Mot de passe oublié ?

## **INSCRIVEZ-VOUS**

Vous souhaitez bénéficier des services personnalisés de votre collectivité?

CLIQUEZ ICI.

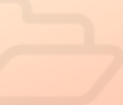

DOCUMENTS disponibles au

téléchargement

## ATTENTION : VOTRE NOM D'UTILISATEUR N'EST PAS VOTRE ADRESSE ÉLECTRONIQUE. **CF : TUTORIEL CREATION DE VOTRE COMPTE**

# **ETAPE 4 SUR 7**: Dans l'onglet « INSCRIPTION », cliquez sur « Inscrire les enfants à de nouvelles activités »

#### PORTAIL FAMILLE DE LA VILLE DE GARÉOULT

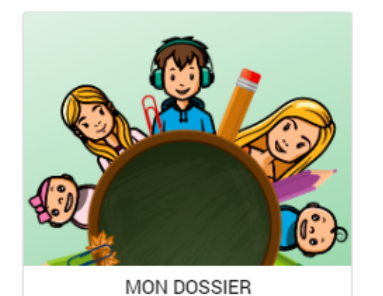

- <u>Consulter mon dossier et mes</u> <u>démarches</u>
- Modifier mes coordonnées
- Accéder à mes documents dématerialisés

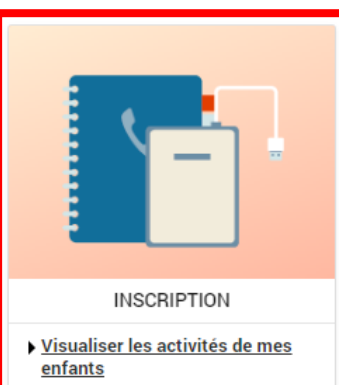

 Inscrire les enfants à de nouvelles activités

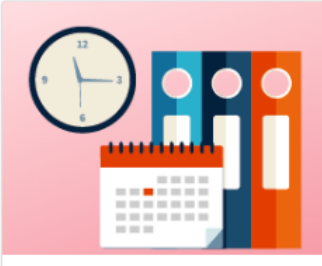

PLANNING

 <u>Visualiser le planning de mes</u> enfants

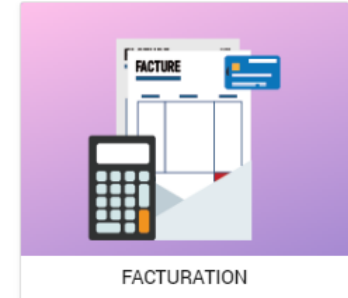

- Payer mes factures
- <u>Consulter l'historique de mon</u> <u>compte</u>

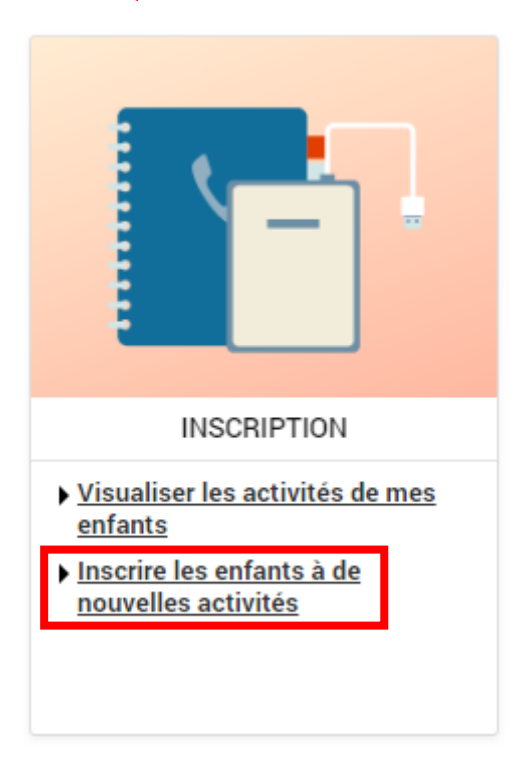

ETAPE 5 SUR 7 : Sélectionner l'ACTIVITE et la PERSONNE, puis appuyez sur INSCRIRE.

INSCRIPTIONS > Voir toutes mes inscriptions

## LES INSCRIPTIONS DE MES ENFANTS

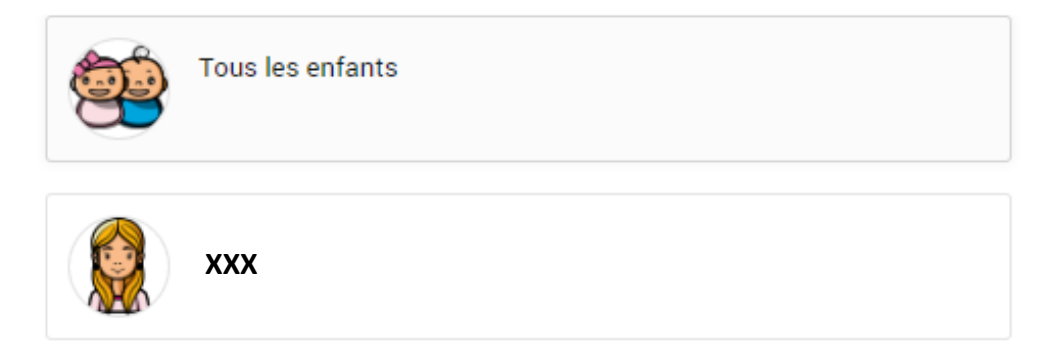

## DEMANDE D'INSCRIPTION

| Pour effectuer une ne   | ouvelle inscription, choisissez le type d'activité puis la personne. |
|-------------------------|----------------------------------------------------------------------|
| Activité* :             |                                                                      |
| Restauration scolaire - |                                                                      |
| Personne* :             |                                                                      |
| Noé 🔻                   |                                                                      |
| INSCRIRE                |                                                                      |

# **ETAPE 6 SUR 7 :** Complétez la demande d'inscription et insérez l'ensemble des documents à fournir.

| ✓ RESTAURATION SCOLAIRE                                                                                                    | 1 inscription/demande |  |  |  |
|----------------------------------------------------------------------------------------------------|-----------------------|--|--|--|
| 3 Seules les activités en cours ou futures, correspondant à la tranche d'âge de votre enfant, sont affichées dans le formulaire d'inscription.                                                             |                       |  |  |  |
| SAISIE D'UNE DEMANDE D'INSCRIPTION                                                                                                    |                       |  |  |  |
| Les champs obligatoires sont précédés d'un astérisque (*).                                                                                                    |                       |  |  |  |
| Type d'Activité :<br>Restauration Scolaire -                                                                                                    |                       |  |  |  |
| Activité* :<br>PREINSCRIPTION CANTINE du 04/09/2023 au 05/07/2024 -                                                                                                    |                       |  |  |  |
| Date d'entrée souhaitée* :   4 ▼   Septembre ▼   2023 ▼                                                                                                    | ₽                     |  |  |  |
| Planning hebdomadaire :                                                                                                    |                       |  |  |  |
| Attestation employeur - Parent 1* :<br>Parcourir Aucun fichier sélectionné.<br>Cette pièce sera obligatoire pour finaliser votre inscription<br>Assurance Scolaire - A fournir au plus tard à la rentrée : |                       |  |  |  |
| Parcourir Aucun fichier sélectionné.                                                                                                    |                       |  |  |  |
| Attestation CAF ou dernier avis d'imposition intégral :<br>Parcourir Aucun fichier sélectionné.                                                                                                    |                       |  |  |  |
| Attestation employeur - Parent 2 (obligatoire si 2 parents) :                                                                                                    |                       |  |  |  |
| Parcourir Aucun fichier sélectionné.                                                                                                    |                       |  |  |  |
| Jugement de divorce si changement intervenu :                                                                                                    |                       |  |  |  |
| Parcourir Aucun fichier sélectionné.                                                                                                    |                       |  |  |  |
| Livret de Famille si changement intervenu :                                                                                                    |                       |  |  |  |
| Parcourir Aucun fichier sélectionné.                                                                                                    |                       |  |  |  |
| RIB/IBAN si changement de banque :<br>Parcourir) Aucun fichier sélectionné.                                                                                                    |                       |  |  |  |
| Vaccin obligatoire si changement intervenu :<br>Parcourir Aucun fichier sélectionné.                                                                                                    | 1                     |  |  |  |
| E ENREGISTMER                                                                                                    |                       |  |  |  |

#### **ETAPE 7 SUR 7**: La demande d'inscription est transmise au service des Affaires Scolaires.

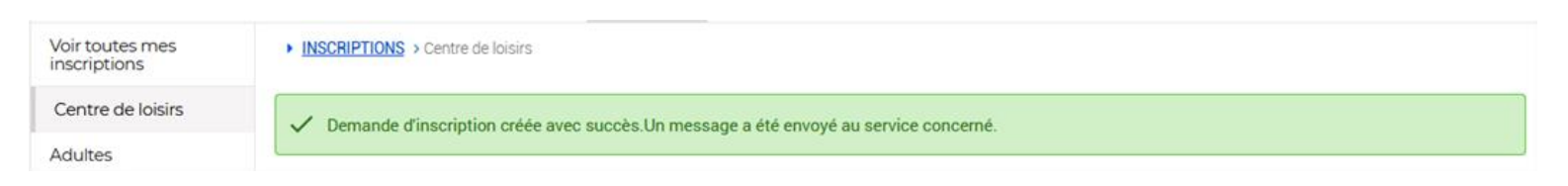

Après traitement de votre dossier, vous recevrez un message sur le portail famille vous précisant l'accord ou le refus de votre demande d'inscription.